## Web お支払予定情報確認サービスのご利用開始手順

【手順1】インターネットブラウザを起動し、下記 URL にアクセスし [新規でご登録のお客様はこちら]を クリックします。

[URL] https://chohyo-bpo8.bk.mufg.jp/hirosho/

| ログインID | ]                                        |
|--------|------------------------------------------|
| パスワード  | ▶ <u>パスワードを忘れた方</u>                      |
| ログイン   |                                          |
|        | パスワード<br>ログイン<br>▶ <u>新規でご登録のお客様はこちら</u> |

【手順2】メールアドレス入力画面が表示されますので、ご登録されるお客様のメールアドレスを入力し、[送 信する]をクリックします。

\*こちらで入力されたメールアドレス宛に、支払予定情報配信等の通知メールが送られます。

| STEP1         STEP2         STEP3         STEP4           メールアドレスの登録         利用規約の確認         お客様情報の登録         登録完了 |
|----------------------------------------------------------------------------------------------------|
| 登録案内をメールでお送りいたします。メールアドレスを入力し、「送信する」ボタンを押してください。<br>メールアドレス                                                        |
| 本サービスからのメールは ootonari@hirosho.com より送信されます。<br>このメールアドレスからのメールを受信できるように設定してください。                                   |
| 送信する                                                                                                    |
| 本サービスからのメールは ootonari@hirosho.com より送信されます。<br>このメールアドレスからのメールを受信できるように設定してください。<br>送信する                           |

【手順3】手順2で入力されたメールアドレス宛に『【広商 NEXUS - Web 帳票サービス】仮登録通知メー ル』が届きます。メールに記載されている本登録完了用 URL をクリックします。

| ♀ 返信 ♀ 全員に返信 ♀ 転送                |                                                                        |  |
|----------------------------------|------------------------------------------------------------------------|--|
|                                  | 021/09/16 (木) 14:03                                                    |  |
|                                  | 広商NEXUS - Web帳票サービス】仮登録通知メール                                           |  |
| 宛先                               |                                                                        |  |
|                                  |                                                                        |  |
| =                                |                                                                        |  |
| このメールは自<br>不明な占がごさ               | 1動配信メニルです。こ凶信いたたいても回答はできません。<br>ぎいましたら、別途ご案内のお問い合わせ先にご連絡ください。          |  |
|                                  |                                                                        |  |
|                                  |                                                                        |  |
| 広開 NEXUS - W<br> <br> 下記の HRI より | eb 帳票サービスの利用豆球をあこないより。<br>I木登録のお手続きをお願い致します。                           |  |
|                                  |                                                                        |  |
| 【本登録完了用                          | ] URL]                                                                 |  |
| https://chohy                    | o-bpo8.bk.mufg.jp/hirosho/apply/step2/NSgiMHQW3cVr7XplIdmjSO9hxc5yRsZq |  |
| ※URL が 2 行以                      | 上となっている場合は、一度コピーして                                                     |  |
| インターネット                          | - ブラウザのアドレスバーに入力をお願いします。                                               |  |
|                                  |                                                                        |  |
| 1月X川明岐1<br>2021年9月23             | 日 15時                                                                  |  |
| ※期限を過ぎた                          | ∃ ic=i,<br>-場合は、上記の URL は自動的に無効となります。                                  |  |
| その場合は、                           | お手数ですが、再度最初から手続きをお願い致します。                                              |  |

【手順4】「Web 帳票サービス」サイトにてご利用規約を確認いただき、内容に同意の上、「同意する」にチェックをいれて[次へ]ボタンをクリックします。

| STEP1 STEP2 STEP3 STEP4                                                                                                    |   |
|----------------------------------------------------------------------------------------------------|---|
| メールアドレスの登録 利用規約の確認 お客様情報の登録 登録完了 以下を確認の上、「次へ」ボタンを押してください。                                                                                                    |   |
| 個人情報の取り扱いについて                                                                                                    |   |
| Web帳票サービス利用規約                                                                                                    | - |
| Web帳票サービス(以下、「本サービス」といいます。)を利用して広商NEXUS株式会社(以下「当社」といいま<br>す。)より帳票を受領する者(以下「利用者」といいます。)は本利用規約を遵守するものとします。 なお、本サ<br>ービスをご利用いただいている場合は、本利用規約にご同意されたものと判断させていただきます。 |   |
| 第1条(サービス内容)<br>本サービスは利用者に限り利用することができます。本サービスにて、当社が発行する帳票情報の閲覧、データダ<br>ウンロード等を行うことができます。<br>当社は、利用者に対して、本サービスの提供をもって、書面での帳票送付に代えて取り扱うものとします。                     |   |
| 第2条(料金)<br>本サービスの利用料金は無料とします。ただし、本サービスにアクセスする際の通信費等は利用者の負担となりま<br>す。                                                                                            |   |
| (10 パフロ ド竿の管理)                                                                                                    | • |
| ●利用規約 「利用規約」と「個人情報の取り扱いについて」に同意します。                                                                                                    |   |
| 次へ                                                                                                    |   |

【手順5】お客様情報入力欄に下記の情報と任意のパスワードを入力した後、[登録] ボタンをクリックしま

す。

- ① ログイン ID: 本資料添付元のメールに記載しております。
- ② 郵便番号: 貴社の郵便番号(ハイフン有、半角)を入力ください。
- ③ パスワード: 任意のパスワードを設定ください。

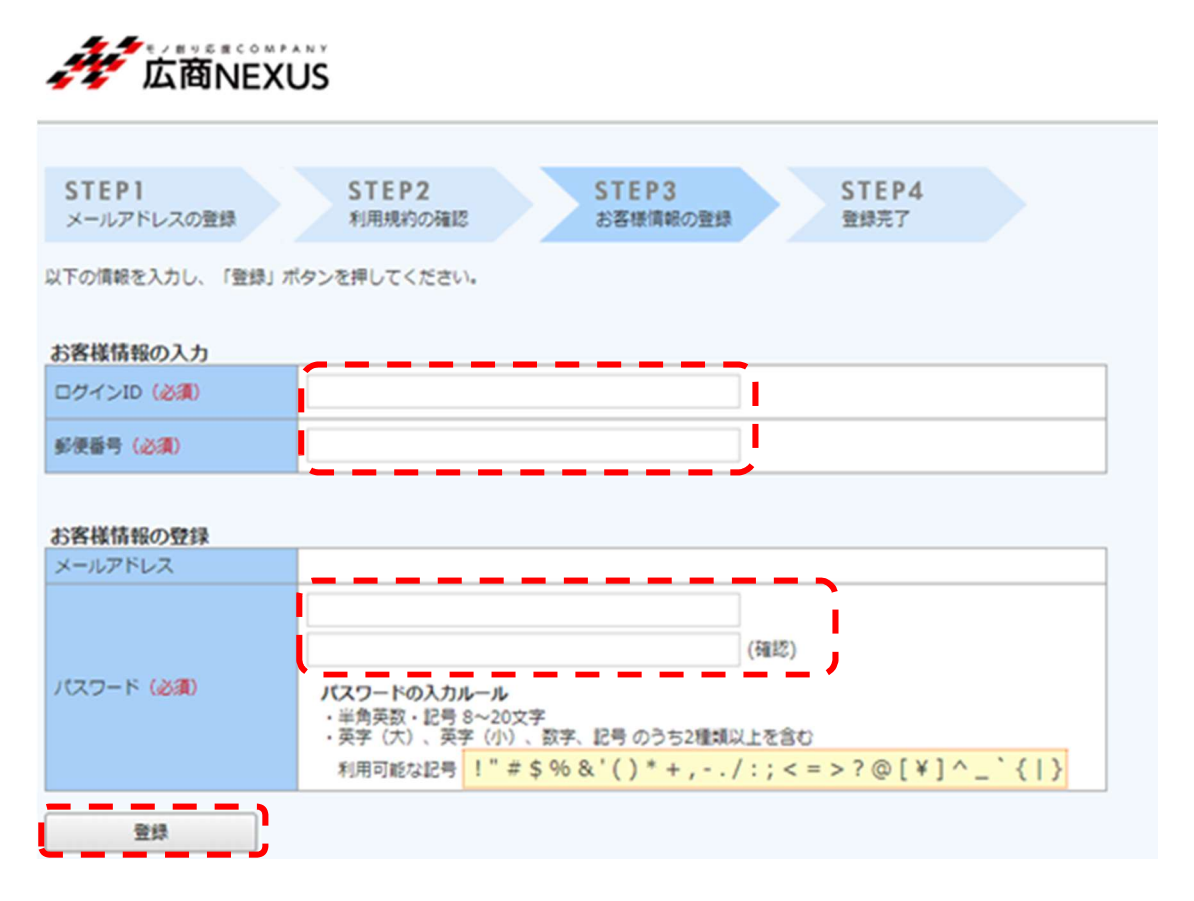

【手順6】『【広商 NEXUS - Web 帳票サービス】アカウント開設完了のお知らせ』メールが届きます。 これでご登録は完了です。メールに記載されている URL にアクセスし、ID/パスワードを入力す るとログイン・ご利用が可能となります。

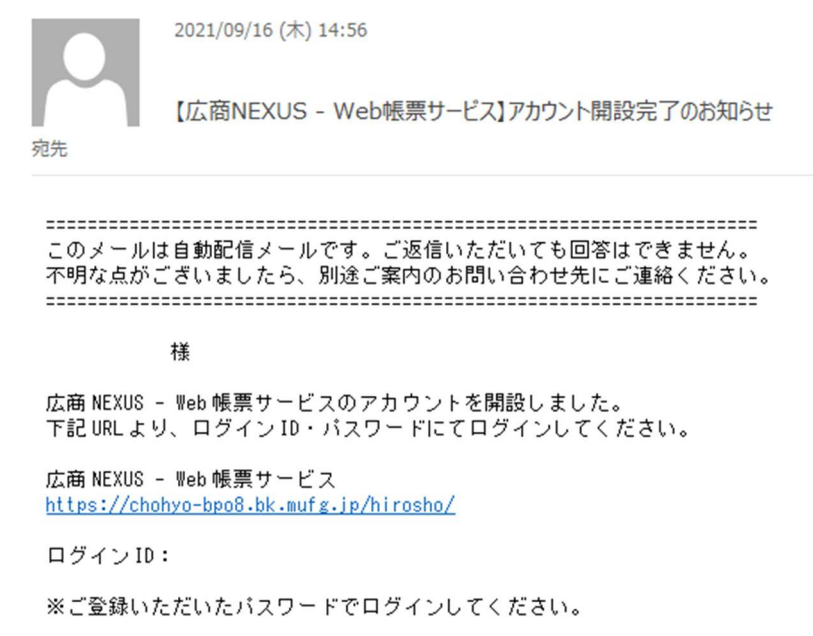

【複数名の登録について】

代表の方が1名ご登録後にログインいただくと「アカウント設定」→「メールアドレスの変更」画面よりメ ールアドレスを最大4つまでご登録することが可能となっております。

| の向い合わせた                                              |
|------------------------------------------------------|
|                                                      |
| 様                                                    |
| <u>トップページ 明細の確認 ご登録情報</u> <b>黒</b> アカウント設定  国 ログアウト  |
| アカウント設定                                              |
| <u>パスワードの変更</u><br>メールアドレスの変更                        |
| $\downarrow$                                         |
|                                                      |
| 様                                                    |
| <u>トップページ</u><br><u>明細の確認</u><br>ご登録情報               |
| ご連絡先メールアドレスを設定してください。<br>※帳票・明細情報に関する各種案内メールをお送りします。 |
| メールアドレス .com                                         |
| 上記メールアドレスのほかに、3つまでサブメールアドレスを登録することができます。             |
| サブメールアドレス1                                           |
| サブメールアドレス2                                           |
| サブメールアドレス3                                           |
| 変更するキャンセル                                            |

【お問い合わせ先】

広商 NEXUS 株式会社 Web 帳票確認サービス担当 大隣 拓郎(オオトナリ タクロウ) TEL:052-741-4590 FAX:052-741-4557 Mail:ootonari@hirosho.com (受付時間:月曜~金曜 9:00~17:30 )